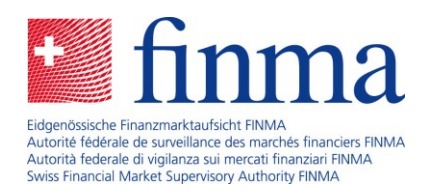

## Schritt-für-Schritt-Anleitung zur Erfassung der Berichterstattung als Versicherungsvermittlerin oder -vermittler

16. Januar 2025

Laupenstrasse 27 3003 Bern Tel. +41 (0)31 327 91 00 www.finma.ch

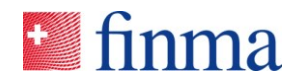

## Inhaltsverzeichnis

| 1 | Einleitung                    | 3 |
|---|-------------------------------|---|
|   | C C                           |   |
|   |                               |   |
| 2 | Schritt-für-Schritt-Anleitung | 3 |

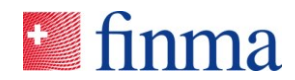

## 1 Einleitung

Diese Anleitung führt Sie als Berechtigungsverantwortliche Person (BVA) einer juristischen Person oder eines Einzelunternehmens Schritt für Schritt durch die Erhebungs- und Gesuchsplattform (EHP), damit Sie die jährliche Berichterstattung als Versicherungsvermittlerin oder -vermittler ausfüllen und der FINMA einreichen können. Bei fachlichen Fragen zur Berichterstattung konsultieren Sie bitte die <u>Erfassungshilfe</u>.

## 2 Schritt-für-Schritt-Anleitung

Eine automatisierte E-Mail wurde Ihnen zugestellt. Klicken Sie auf den Link in der E-Mail oder loggen Sie sich über nachfolgenden Link in die EHP ein: <u>https://ehp.finma.ch/gesamtumfrage</u>

1) Loggen Sie sich mit Ihrem persönlichen Benutzernamen und Passwort ein.

| 🛀 finma      |                        |
|--------------|------------------------|
| Anmeldung    |                        |
| Benutzername | MusterSFINMA@proton.me |
| Passwort     | ••••••                 |
|              | Anmelden               |

 Zwei-Faktor-Authentisierung: Geben Sie den sechsstelligen Code ein, welcher Ihnen per SMS zugestellt wird.

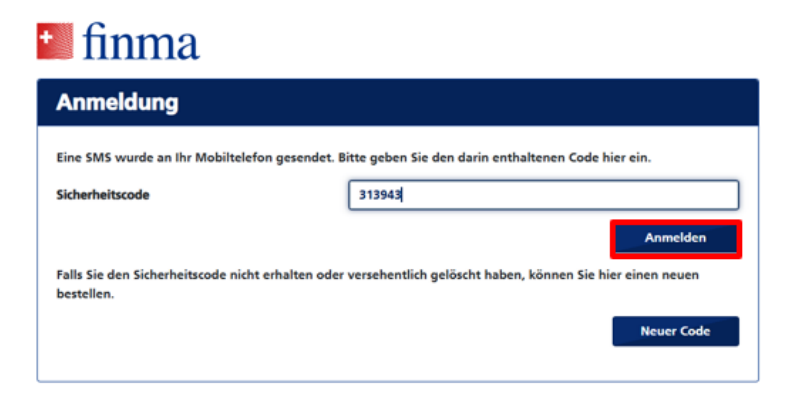

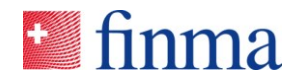

3) Stellen Sie sicher, dass Sie im oberen rechten Dropdown das Institut ausgewählt haben, für welches Sie die Erhebung bearbeiten und einreichen wollen.

| Imma ≡ EHP → Eingabe               | n > Übersicht                                            |                                                                   | ତ           | Muster5 FI          | NMA AG 🗸 🗸          | Austermann Jürg     |
|------------------------------------|----------------------------------------------------------|-------------------------------------------------------------------|-------------|---------------------|---------------------|---------------------|
| Eingaben in Arbeit                 | Eingaben bei der FINM                                    | A Eingaben abgeschlosse                                           | n           | Muster5 Einz        | zelfirma            |                     |
| 8 In Bearbeitung<br>0 In Korrektur | 12     Eingereicht oder in Prüfung       6     Genehmigt | 6 Genehmigt und abgeschlosser<br>11 Eingereicht und abgeschlosser | n           |                     |                     |                     |
| 1 Berechtigungen                   |                                                          |                                                                   | 🕀 Eingabe   | Für mich ausblenden | Dateien exportieren | ⊥ Liste exportieren |
| Eingaben                           |                                                          |                                                                   |             |                     | 0                   | Alle einblenden 🌱   |
| D ID Institut                      | Eingabe Eingereicht a                                    | m Verantwortlich FINMA-KAM Sta                                    | atus        | Seit                | Bestätigung PG/     |                     |
| 307356 Muster5 FINMA AG            | Mutation - Versandart oder<br>Rechnungsadresse           | Mustermann Jürg In                                                | Bearbeitung | 27.08.2024          |                     |                     |

4) Wählen Sie in der oberen linken Ecke im Menü "Erhebungen" aus.

| 💶 fin          | nma                             | ≡ EHP > Eingabe                                                          | en > Übersicht                                      |                          |                  |                                                                           |                | Muster5 Fl          | NMAAG 🗸             | A Mustermann Jürg   |
|----------------|---------------------------------|--------------------------------------------------------------------------|-----------------------------------------------------|--------------------------|------------------|---------------------------------------------------------------------------|----------------|---------------------|---------------------|---------------------|
| Eing<br>8<br>0 | gaben<br>In Bearbe<br>In Korrek | <ul> <li>Erhebungen</li> <li>Eingaben</li> <li>Administration</li> </ul> | Eingaben bei d<br>12 Eingereicht ode<br>6 Genehmigt | er FINMA<br>r in Prüfung | Einga<br>6<br>11 | ben abgeschloss<br>Genehmigt und abgeschlos<br>Eingereicht und abgeschlos | sen<br>sen     |                     |                     |                     |
| 上 Bere         | chtigungen                      |                                                                          |                                                     |                          |                  |                                                                           | 🕀 Eingabe      | Für mich ausblenden | Dateien exportieren | Ł Liste exportieren |
| Eingab         | ben                             |                                                                          |                                                     |                          |                  |                                                                           |                |                     | 0                   | Alle einblenden 🛛 🕇 |
|                | ID Ir                           | stitut                                                                   | Eingabe                                             | Eingereicht am           | Verantwortlich   | FINMA-KAM                                                                 | Status         | Seit                | Bestätigung PG/     |                     |
|                | 307356 N                        | luster5 FINMA.AG                                                         | Mutation - Versandart oder<br>Rechnungsadresse      |                          | Mustermann Jürg  |                                                                           | In Bearbeitung | 27.08.2024          |                     |                     |

5) Die Erhebung sollte in der Kachel "Erhebungen" ersichtlich sein. Klicken Sie auf das Symbol mit der Person.

| Imma ≡ EHP → Erh                             | ebungen                 |               |                |            |             |          |        | 0        | Muster5 FINMA AG       | $\sim$        | Mustermann Jü   | irg |
|----------------------------------------------|-------------------------|---------------|----------------|------------|-------------|----------|--------|----------|------------------------|---------------|-----------------|-----|
| 1: Berechtigungen                            |                         |               |                |            |             |          |        | Für m    | ich ausblenden Dateier | n exportieren | Liste exportie  | ren |
| Erhebungen                                   |                         |               |                |            |             |          |        |          |                        | 0             | Alle einblenden |     |
| D ID Bezeichnung                             | Zulassung               | Eingangsdatum | Einreichedatum | Manager/in | Sachbearbei | FINMA-KA | Status | Bestätig | ung Erhebung mit Li.   |               |                 |     |
| Berichterstattung für das Geschäftsjahr 2024 | Versicherungsvermittler | 14.01.2025    | 31.05.2025     |            |             |          | Offen  |          | Nein                   |               | <b>£</b> (      | Ð   |

6) Klicken Sie in das Feld "Manager/in" und wählen sie die Person aus, welche die Erhebung bearbeiten und einreichen soll. Dann speichern Sie die Eingabe. Es können nur Sie oder diejenigen Benutzerinnen und Benutzer angewählt werden, welche unter dem Menüpunkt "Administration" entsprechende Berechtigungen aufweisen (vgl. Kapitel 3 der <u>Online Hilfe</u>).

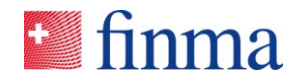

| Berechtigungsadministrator/in |  |   |
|-------------------------------|--|---|
| Mustermann Jürg               |  | - |
| Manager/in                    |  |   |
|                               |  |   |
| Mustermann Jürg               |  |   |
|                               |  |   |
|                               |  |   |

7) Die bei "Manager/in" hinterlegten Benutzerinnen und Benutzer können in den Bereich der Erhebung klicken, damit sich die Erhebung öffnet.

| +  | finma ≡ EHP → Erh                            | ebungen                 |               |                |                    |             |          |        | 0       | Muster5 Eir     | nzelfirma  | $\sim$      | 8 Mus       | stermann   | Jürg    |
|----|----------------------------------------------|-------------------------|---------------|----------------|--------------------|-------------|----------|--------|---------|-----------------|------------|-------------|-------------|------------|---------|
|    | Berechtigungen                               |                         |               |                |                    |             |          |        | Fürm    | nich ausblenden | Dateien    | exportieren | <b>±</b> 0  | iste expor | rtieren |
| Er | hebungen                                     |                         |               |                |                    |             |          |        |         |                 |            | 0           | Alle einble | enden      | T       |
| 0  | ID Bezeichnung                               | Zulassung               | Eingangsdatum | Einreichedatum | Manager/in         | Sachbearbei | FINMA-KA | Status | Bestäti | eune Erheb      | ung mit Li | _           |             |            |         |
|    | Berichterstattung für das Geschäftsjahr 2024 | Versicherungsvermittler | 14.01.2025    | 31.05.2025     | Mustermann<br>Jürg |             |          | Offen  |         | Nein            |            |             | ₽ 🛛         | $\bigcirc$ | (1)     |

8) Unter der Kachel "Formulare" finden Sie die Berichterstattung. Klicken Sie diese an und füllen Sie die Erhebung aus. Wir empfehlen Ihnen, die <u>Erfassungshilfe</u> vorgängig oder parallel zu lesen. Sie wird zum besseren Verständnis beitragen, welche Angaben jeweils gefragt sind.

| Section 1997 Section 2017 Section 2017 Sect | 0                       | Muster5 FINMA AG V & Mustermann Jür            |                                |             |                                                                                    |
|----------------------------------------------------------------------------------------------------|-------------------------|------------------------------------------------|--------------------------------|-------------|------------------------------------------------------------------------------------|
|                                                                                                    |                         |                                                | Dateien exportieren Einreichen | Validieren  | Berechtigungen Supportmodus Details Schliess                                       |
| Muster5 FINMA AG 💿                                                                                                    |                         |                                                |                                |             | Notifikationen ®                                                                   |
| Status                                                                                                    | Offen                   | Erhebungsperiode                               | 01.01-31.12.2025               |             | Interne Notfikation                                                                |
| Frist bis zur Einreichung                                                                                                    | 135 Tag(e)              | Prüfgesellschaft                               |                                |             |                                                                                    |
| Zulassungstyp                                                                                                    | Versicherungsvermittler | Leitende Prüferin / Leitender P<br>Manager (in | rüfer, Mustermann Jürg         |             | 16.01.2025 09:29   Berechtigungsänderung<br>Manager/in hinzugefügt Mustermann Jürg |
|                                                                                                    |                         | Manager/ III                                   |                                |             | 14.01.2025 04:04   Statuswechsel                                                   |
|                                                                                                    |                         | Erhebung mit Lieferschein                      | Nein                           |             |                                                                                    |
|                                                                                                    |                         | Referenz (G-Nr.)                               | Noch nicht vorhanden           |             | Bei Fragen ®                                                                       |
| Einleitung                                                                                                    |                         |                                                |                                |             |                                                                                    |
|                                                                                                    |                         |                                                |                                |             |                                                                                    |
| Formulare 💿                                                                                                    |                         |                                                |                                | T           | Finreichen an                                                                      |
| Name                                                                                                    | Geändert von            | Geändert am                                    | Formular-Status                |             |                                                                                    |
| Berichterstattung für das Geschäftsjahr 2024                                                                                                    |                         |                                                | Nicht validiert                |             | Laupenstrasse 27                                                                   |
|                                                                                                    |                         |                                                | 1                              | Formular(e) | CH-3003 Bern                                                                       |
| Beilagen                                                                                                    |                         |                                                | T                              |             | Tel. +41 31 327 91 00<br>Fax +41 31 327 91 01                                      |
| Name                                                                                                    | Sprachen                |                                                |                                |             | info@finma.ch                                                                      |
| Erfassungshilfe zur jährlichen Berichterstattung                                                                                                    | DE ER IT EN             |                                                |                                |             |                                                                                    |

9) In der Erhebung hinterlegte Validierungen helfen Ihnen dabei, Inkonsistenzen zu vermeiden. Beachten Sie dabei auch Info-Punkte in blau.

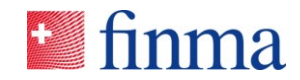

| 1. Informationen zur Erhebu<br>2. Plattformen oder elektroni |                                                                                                    | Neue Policen an<br>Privatkunden (Anzahl<br>Stück) | Neue Policen an<br>Geschäftskunden (Anzahl<br>Stück) | Neue Policen an<br>professionelle<br>Versicherungsnehmer<br>(Anzahl Stück) |
|--------------------------------------------------------------|----------------------------------------------------------------------------------------------------|---------------------------------------------------|------------------------------------------------------|----------------------------------------------------------------------------|
| 3. Kennzahlen und Informati                                  |                                                                                                    |                                                   |                                                      |                                                                            |
| 3.1 Anzahl angestellte Mitar                                 | Schadenversicherung                                                                                                    | 200                                               | 10                                                   | 0                                                                          |
| 3.2 Anzahl vermittelte Policen                               |                                                                                                    |                                                   |                                                      |                                                                            |
| 3.3 Anzahl betreute Kundinn                                  | Krankenzusatzuersicherun<br>KTG (KVG und                                                                                | l VVG), UVG ×                                     | <b>9</b><br>10                                       | 0                                                                          |
| 3.4 Kanäle der Vermittlertäti                                | Lebensversicherung                                                                                                    | 6                                                 | 0                                                    | 0                                                                          |
| 3.5 Entschädigungen                                          | 5                                                                                                    | 24                                                | 0                                                    |                                                                            |
| 4. Aktualität und Korrektheit<br>5. Bestätigung              | Rückversicherung                                                                                                    |                                                   |                                                      | 0                                                                          |
| < 3 von 5 >                                                  | Anzahl vermittelte neue<br>Policen Total *                                                                              | Total neue Policen an<br>Privatkunden             | Total neue Policen an<br>Geschäftskunden             | Total neue Policen an<br>professionelle                                    |
|                                                              | 244<br>Die Anzahl total neuer<br>Policen in Kapitel 3.2<br>muss mit der Anzahl<br>neu vermittelter<br>Policen in dieser | 224                                               | 20                                                   | Versicherungsnehmer<br>0                                                   |

10) Falls Sie in Kapitel 3.5 das gewünschte Versicherungsunternehmen nicht auffinden können, wählen sie zuunterst im Dropdown "Anderes Versicherungsunternehmen" und erfassen Sie den Namen des Versicherungsunternehmens in dem dafür vorgesehenen Eingabefeld.

|                                                                                                    | <ul> <li>3.5 Entschädigungen</li> </ul>                                                                                                    |
|----------------------------------------------------------------------------------------------------|----------------------------------------------------------------------------------------------------|
| <ol> <li>Informationen zur Erhebu</li> <li>Plattformen oder elektroni</li> <li>Rennzahlen und Informati</li> <li>Anzahl angestellte Mitar</li> <li>Anzahl vermittelte Policen</li> </ol> | <ul> <li>Definitionen und Erklärungen zu den Entschädigungen, welche für das Geschäftsjahr 2024 offenzulegen sind.</li> <li>Abschlussprovision: Entschädigung der Versicherungsvermittlerin oder des Versicherungsvermittlers vom Versicherungsvertenhemen für das Zustandekommen eines Versicherungsvertrags. Es handelt sich um eine einmalige leistungsbezogene Zahlung, welche beispielsweise auf einem prozentualen Anteil des vereinbarten Vertragswerts basiert. Dieser Betrag soll auf einer Brutto- und einer Nettobasis ausgewiesen werden, also vor und nach einer eventuellen Weitragabe an die Kundin oder den Kunden.</li> <li>Honorare: Entschädigung der Versicherungsvermittlerin oder des Versicherungsvermittlers für die Beratung direkt von der Kundin in respektive dem Kunden. Diese Entschädigung ist grundsätzlich aufwandbasiert, beispielsweise auf einem Stundenlohn der Vermittlerin respektive des Vermittlers, kann aber auch als Fixvergütung ausgestaltet sein.</li> <li>Bestandesprovision: Entschädigung der Versicherungsvermittlerin oder des Versicherungsvermittlers vom</li> </ul> |
| 3.3 Anzahl betreute Kundinn                                                                                                    | Versicherungsunternehmen für die laufende Kundenbetreuung eines Versicherungsvertrags oder eines<br>Portefeuilles.                                                                                                    |
| 3.4 Kanäle der Vermittlertäti                                                                                                    | <ul> <li>Rabatte oder sonstige vermögenswerte Vorteile: Hierunter fallen Entschädigungen, welche nicht durch die<br/>oben genannten Kategorien erfasst sind.</li> </ul>                                                                                                    |
| 3.5 Entschädigungen                                                                                                    | Hinweis: Die Entschädigungen müssen für jede Versicherungsgesellschaft einzeln angegeben werden.                                                                                                    |
| <ol> <li>Aktualität und Korrektheit</li> <li>Bestätigung</li> </ol>                                                                                                    | USD 1 = 0.89 CHF     EUR 1 = 0.93 CHF     GBP 1 = 1.13 CHF                                                                                                    |
| < 3 von 5 >                                                                                                    | Name des Versicherungsunternehmen *                                                                                                    |
|                                                                                                    | Anderes Versicherungsunternehmen × 🔻                                                                                                    |
|                                                                                                    | Name des Versicherungsunternehmen *                                                                                                    |
|                                                                                                    | Schaden- Krankenzusatz- Lebens- Rück-<br>versicherung versicherung versicherung versicherung                                                                                                    |
|                                                                                                    | Abschlussprovisionen auf CHF 0 CHF 0 CHF 0 CHF 0                                                                                                    |

11) Sind Ihre Adressdaten nicht mehr aktuell oder unvollständig, bitten wir Sie, diese zu korrigieren oder zu ergänzen.

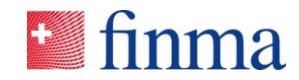

|                               | <ol> <li>Aktualität und Korrektheit des Register</li> </ol>      | reintrages                                                                    |
|-------------------------------|------------------------------------------------------------------|-------------------------------------------------------------------------------|
|                               | <ul> <li>Postalische Zustelladresse</li> </ul>                   |                                                                               |
| 1. Informationen zur Erhebu   |                                                                  |                                                                               |
| 2. Plattformen oder elektroni | Ich bestätige die Aktualität der untenstehenden po               | ostalischen Zustelladresse                                                    |
| 3. Kennzahlen und Informati   | Falls die untenstehende postalische Zustelladresse nicht aktuell | ist, bitten wir Sie hier "Nein" zu antworten und untenstehend die Korrekturen |
| 4. Aktualität und Korrektheit | vorzunehmen<br>Land                                              |                                                                               |
| Postalische Zustelladresse    | Schweiz                                                          | ~                                                                             |
| Arbeitnehmerinnen und Arb     | ✓ Ich besitze ein Postfach                                       |                                                                               |
| Social-Media-Plattformen      | PLZ *                                                            |                                                                               |
| 5. Bestätigung                | 4333                                                             |                                                                               |
| bibestatigung                 | Schweizerische Postadresse                                       |                                                                               |
| < 4 von 5 >                   | Ort *                                                            |                                                                               |
|                               | testumgebung                                                     |                                                                               |
|                               | Schweizerische Postadresse                                       |                                                                               |
|                               | Strassenname                                                     | Strassennummer                                                                |
|                               | teststrasse                                                      | 4                                                                             |
|                               | Schweizerische Postadresse                                       | Schweizerische Postadresse                                                    |
|                               | Zusatz                                                           | _                                                                             |
|                               | Telefennummer (ehne Learreichen) *                               | Wakazita das Listernahmans (falls varhandan):                                 |
|                               | relefonnummer (onne Leerzeichen) *                               | webseite des Unternenmens (falls vorhanden):                                  |
|                               | +4122432423                                                      | www.zh.ch                                                                     |

12) Überprüfen Sie am Schluss, ob alle Angaben eingetragen wurden und keine Validierungsfehler mehr vorhanden sind, indem Sie auf "Eingabe überprüfen" klicken. Wenn das Dokument erfolgreich validiert wurde, können Sie es speichern und schliessen.

| Berichterstattung                                                                                                    | 🜌 finma                                                                                                    |                                                                                                    |  |  |  |  |  |  |  |
|----------------------------------------------------------------------------------------------------|----------------------------------------------------------------------------------------------------|----------------------------------------------------------------------------------------------------|--|--|--|--|--|--|--|
|                                                                                                    |                                                                                                    | Deutsch 👻                                                                                                    |  |  |  |  |  |  |  |
| [Sie haben ein exklusives Zugriffsrecht während ]29:48[.]     [Exklusives Zugriffsrecht aufheben] [Exklusives Zugriffsrecht erneuern]                                      |                                                                                                    |                                                                                                    |  |  |  |  |  |  |  |
| 1. Informationen zur Erhebu                                                                                                    | 5. Bestätigung                                                                                                    |                                                                                                    |  |  |  |  |  |  |  |
| <ul> <li>2. Plattformen oder elektroni</li> <li>3. Kennzahlen und Informati</li> <li>4. Aktualität und Korrektheit</li> <li>5. Bestätigung</li> <li>\$ von 5 \$</li> </ul> | Ich bestätige, dass die Angaben in der vorliegenden Erhebung an die FINMA<br>und in Kenntnis der strafrechtlichen Bestimmungen des Bundesgesetzes über d<br>Finanzmarktaufsicht FINMAG und des Bundesgesetzes betreffend die Aufsicht ü<br>VAG (namentlich Art. 45 FINMAG, Art. 86 VAG und Art. 87 VAG) gemacht wurde<br>Angaben zu überprüfen und bei Bedarf ergänzende Auskünfte einzuverlangen (<br>Fragen im Zusammenhang mit der Berichterstattungspflicht, welche nicht mit Hilfe<br>werden können, sind an folgende E-Mail-Adresse zu senden: <u>vermittler aufsicht@fin</u> | vollständig und wahrheitsgetreu<br>ie Eidgenössische<br>iber Versicherungsunternehmen<br>n. Die FINMA behält sich vor, die<br>vgl. Art. 29 FINMAG).<br>der Erfassungshilfe beantwortet<br><u>ima.ch</u> |  |  |  |  |  |  |  |
| Dokument erfolgreich validiert!                                                                                                    |                                                                                                    |                                                                                                    |  |  |  |  |  |  |  |
| 🔁 PDF 🔶                                                                                                    | Eingabe prüfen Speichern Speichern und Schliesse                                                                                                    | en Schliessen                                                                                                    |  |  |  |  |  |  |  |

13) Das validierte Dokument kann über den Button "Einreichen" an die FINMA übermittelt werden.

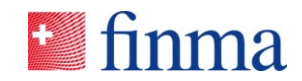

| Ifinma ≡ EHP → Erheb                                               | Muster5 FINMA A                                | s ~                                                                      | 음 Muster                     | rmann Jürg                                                          |                                                                                                    |                  |                                                                                                    |            |  |  |
|--------------------------------------------------------------------|------------------------------------------------|--------------------------------------------------------------------------|------------------------------|---------------------------------------------------------------------|----------------------------------------------------------------------------------------------------|------------------|----------------------------------------------------------------------------------------------------|------------|--|--|
|                                                                    |                                                |                                                                          | Dateien exportieren          | Validieren                                                          | Berechtigungen                                                                                      | Supportmodus     | Details                                                                                                    | Schilessen |  |  |
| Muster5 FINMAAG @                                                  |                                                |                                                                          |                              |                                                                     |                                                                                                    | Notifikationen ® |                                                                                                    |            |  |  |
| Status<br>Frist bis zur Einreichung<br>Zulassungstyp               | Offen<br>135 Taglej<br>Versicherungsvermittler | Erhebungsperiode<br>Prüfgesellschaft<br>Leitende Prüferin / Leitender Pr | 01.01-31.12.2025             | 01.01.01.12.2025<br>Mustermann Xirg<br>Nein<br>Noch nicht vorhanden |                                                                                                    |                  | Iterne Notfilution<br>16.01.2025 09:29   Berechtigungsänderung<br>Munagerführ Mustermann King<br>14.01.2025 04:04   Statuswechsel<br>Offen |            |  |  |
|                                                                    |                                                | Marager/in<br>Erhebung mit Lieferschein<br>Referenz (G-Nr.)              | Nein<br>Noch nicht vorhanden |                                                                     |                                                                                                    |                  |                                                                                                    |            |  |  |
| Enleitung                                                          |                                                |                                                                          |                              | Ŧ                                                                   | Bei Fragen                                                                                          | 0                |                                                                                                    |            |  |  |
| Name                                                               | Geändert von                                   | Geändert am                                                              | Formular-Status              |                                                                     |                                                                                                    |                  |                                                                                                    |            |  |  |
| Berichterstattung für das Geschäftsjahr 2024                       | Mustermann Jörg                                | 16.01.2025 10:02                                                         | Validiert                    | 1 Formular(e)                                                       | Einreichen an<br>Eidgenössische Finanzmarktaufsicht FINMA                                           |                  | ht FINMA                                                                                                    |            |  |  |
| Beilagen<br>Name<br>Erfassungshife zur Jährlichen Berichterstattum | Sprachen<br>E DE ER IT EN                      |                                                                          | T Columbia                   |                                                                     | Laupenstrasse 27<br>CH-3003 Bern<br>Tel. +41 31 327 91 00<br>Fax +41 31 327 91 01<br>Infer:07000 ch |                  |                                                                                                    |            |  |  |
|                                                                    |                                                |                                                                          | a menugerya                  |                                                                     | intog/finma.ch                                                                                      |                  |                                                                                                    |            |  |  |

14) Falls Sie sicher sind, dass Sie die Erhebung einreichen wollen, klicken Sie auf "Einreichen" oder brechen Sie ab und nehmen die erforderlichen Korrekturen vor.

| Prugesenschaft                                                                                                    |  |  |  |
|----------------------------------------------------------------------------------------------------|--|--|--|
| Einzelerhebung einreichen                                                                                                    |  |  |  |
| Bitte überprüfen Sie, ob:                                                                                                    |  |  |  |
| Alle Formulare sind ausgefüllt.                                                                                                    |  |  |  |
| Nach dem Einreichen können Erhebungen und Eingaben nicht mehr bearbeitet<br>werden, sind aber bis zu deren Abschluss weiterhin einsehbar. |  |  |  |
| Möchten Sie die Einzelerhebung wirklich einreichen?                                                                                       |  |  |  |
| <b>Einreichen</b> Abbrechen                                                                                                    |  |  |  |

15) Die Erhebung wurde an die FINMA eingereicht. Der Status befindet sich nun auf "Eingereicht an FINMA". Schliessen sie diese Erhebung.

| Ifinma                                      | bungen > Erhebung       | final3          |                                            |                           |               | Muster5 FINMA AG V & Mustermann Jürg                                               |  |  |
|---------------------------------------------|-------------------------|-----------------|--------------------------------------------|---------------------------|---------------|------------------------------------------------------------------------------------|--|--|
|                                             |                         |                 |                                            |                           | Dat           | telen exportieren Berechtigungen Details Schliesse                                 |  |  |
| Muster5 FINMA AG ③                          |                         |                 |                                            |                           |               | Notifikationen ©                                                                   |  |  |
| Status                                      | Eingereicht an FINMA    |                 | Erhebungsperiode                           | 01.01-31.12.2025          |               |                                                                                    |  |  |
| Frist bis zur Einreichung                   | O Tag(e)                |                 | Prüfgesellschaft                           |                           |               | 16.01.2025 10:08   Statuswechsel                                                   |  |  |
| Zulassungstyp                               | Versicherungsvermittler |                 | Leitende Prüferin / Leitende<br>Manager/in | r Prüfer, Mustermann Jürg |               | Eingereicht an FINMA                                                               |  |  |
|                                             |                         |                 | Erhebung mit Lieferschein Nein             |                           |               | 16.01.2025 09:29   Berechtigungsänderung<br>Manager/in hinzugefügt Mustermann Jürg |  |  |
|                                             |                         |                 | Referenz (G-Nr.)                           | Noch nicht vorhanden      |               | 14.01.2025 04:04   Statuswechsel                                                   |  |  |
| Einleitung                                  |                         |                 |                                            |                           |               | Offen                                                                              |  |  |
| Formulare                                   |                         |                 |                                            |                           | т             | Bei Fragen ®                                                                       |  |  |
| Name                                        |                         | Geändert von    | Geändert am                                | Formular-Status           |               |                                                                                    |  |  |
| Berichterstattung für das Geschäftsjahr 202 | 14                      | Mustermann Jürg | 16.01.2025 10:08                           | Validiert                 |               |                                                                                    |  |  |
|                                             |                         |                 |                                            |                           | 1 Formular(e) | Einreichen an                                                                      |  |  |

Besten Dank.